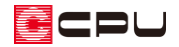

【外皮性能】外壁(基礎部)の設定方法

文書管理番号:1247-01

# Q.質問

令和3年4月から基礎の評価方法が変更になったが、基礎壁(外壁基礎部)はどのようにしたら表示されるか?

# A.回答

外皮性能計算で、 (部材一括変更)の断熱仕様①の 「基礎評価方法」 を 「基礎形状によらずに使うことができる値を採用する方法」 または、「Web プログラムを用いる方法」 に設定すると、「外壁 (基礎部)」の表示が切り替わります。

\* 下図は、「令和3年4月1日以降の仕様」、「簡単モード」の断熱仕様①の設定画面です。

| H28年基準                                                        | ×                                                                                    |   |
|---------------------------------------------------------------|--------------------------------------------------------------------------------------|---|
| 外皮性能計算                                                        | 断熱仕様①                                                                                |   |
|                                                               | 基礎評価方法 外皮仕様設定ツール                                                                     |   |
| ※ 運が項目にない江塚は、アドズ 江塚設 ビソールの ジョール いたことい。<br>屋根/天井               | 基礎評価方法                                                                               | × |
| 勾配屋根 S02:天井 グラスウール16K 200mm /<br>陸屋根 S02:天井 グラスウール16K 200mm / | 令和3年3月31日以前の方法<br>令和3年3月31日以前の方法<br>其礎形住によるずに使うことができる値を採用する方法                        | ~ |
| 屋上バルコニー SO2:天井 グラスウール16K 200mm v                              | <ul> <li>Webプログラムを用いる方法</li> <li>外壁</li> </ul>                                       |   |
| 一般部 S10:一般床 グラスウール16K 100mm ~                                 | 一般部 S04:外壁 グラスウール16K 100mm ~                                                         |   |
| 基礎                                                            | 臺礎即(가지(制) SUS:臺德 抨出法ポリス70/37-63種 SUmm ◆<br>基礎即(床下側) UU3:基礎 押出法ポリス70/37-63種 SUmm (床 ◆ |   |
| 基礎等 S06:土間床上端と地盤面の高さの差問わな ~                                   |                                                                                      |   |
| 地域区分         断熱材位置①           仕様の違択         断熱仕様①             | 断熱材位置②     断熱材位置③     基準高さ       庇     真北方向                                          |   |
|                                                               | 仕様登録 一括変更 キャンセル                                                                      |   |

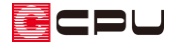

【参考】基礎評価方法と断熱仕様①の基礎・外壁について

基礎評価方法(土間床等の外周部の線熱貫流率の求め方)は3種類ありますが、初期値は「令和3 年3月 31 日以前の方法」です。

「基礎評価方法」を「基礎形状によらずに使うことができる値を採用する方法」や「Web プログラムを用いる方法」に設定した場合、断熱仕様①の内容が、「令和3年3月31日以前の方法」と異なります。

「基礎評価方法」の設定や内容については、こちらをご覧ください。

[1241] 【外皮性能】 基礎評価方法(土間床等の外周部の熱損失の評価方法)

ここでは、「床断熱」で玄関のみ土間床として設定する場合の「外壁(基礎部)」について説明します。 操作手順は、計算モードを「簡単モード」、計算方法の仕様を「令和3年4月1日以降の仕様」、基礎評 価方法は「基礎形状によらずに使うことができる値を採用する方法」で説明します。

「床断熱」の場合は、外皮性能計算を行う前に、 💬 (プラン図)で玄関区画に部屋属性が 「玄関」 の部屋 を設定します。

\* ユニットバスを土間床で計算する方法は、こちらをご覧ください。 [1226]【外皮性能】床断熱で「一般床・土間床」を設定して計算する方法

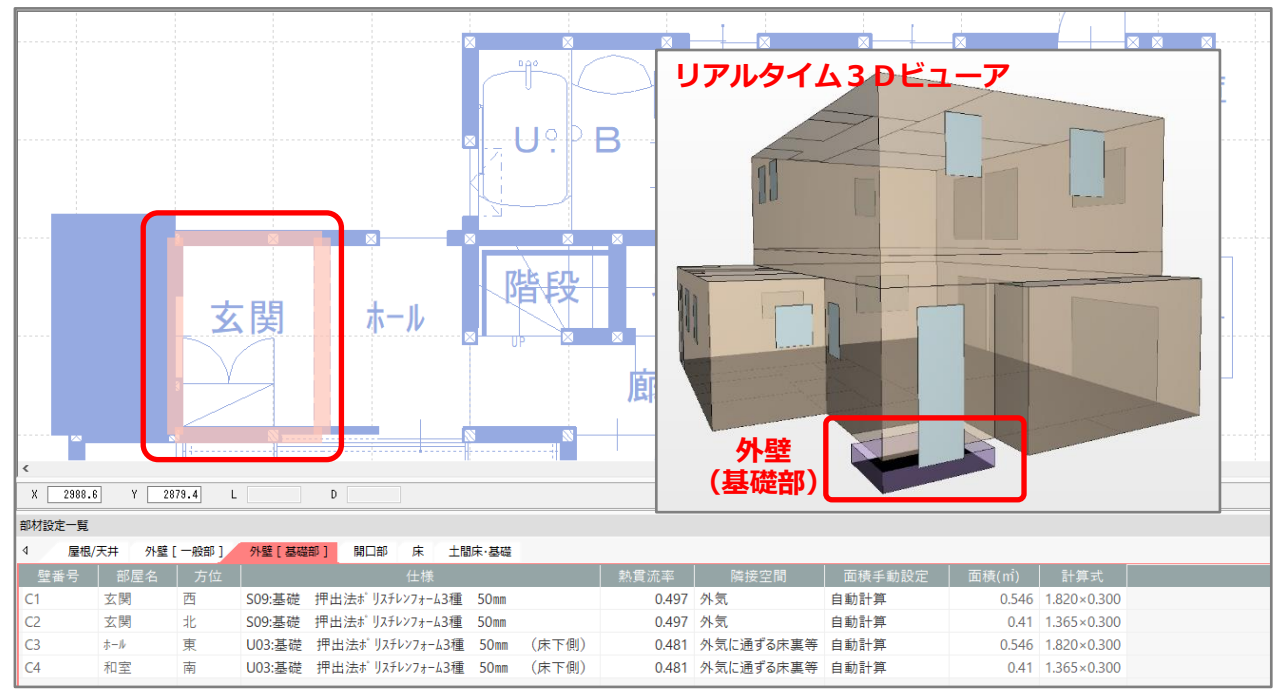

ここでは、外壁(基礎部(外気側))にシステム定義の「S09:基礎 押出法ポリスチレンフォーム 3 種 50mm」を、外壁(基礎部(床下側))にユーザー定義の「U03:基礎 押出法ポリスチレンフォー ム 3種 50mm(床下側)」の断熱仕様を設定します。

外壁基礎部の断熱仕様を追加する方法については、こちらをご覧ください。

[1248] 【外皮性能】外壁(基礎部)の断熱仕様を追加する方法

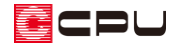

操作①:断熱材位置③と高さ設定

「外壁(基礎部)」の上端と下端の高さは、 (高さ設定)または (物件概要)の 4/4 ページ目「建物 高さ」パネルの「基礎高さ」と、 (か皮性能計算)の (部材一括変更)の断熱材位置③「A:地盤面か らの土間床面の高さ」で設定した数値により算出されます。

## ● 断熱材位置③の「A: 地盤面からの土間床面の高さ」

外壁(基礎部)の下端の高さは、「A:地盤面からの土間床面の高さ」の値を基準に設定されます。 「A:地盤面からの土間床面の高さ」には地盤面から土間床上端までの距離を入力します。 初期値は50mmですが変更可能です。

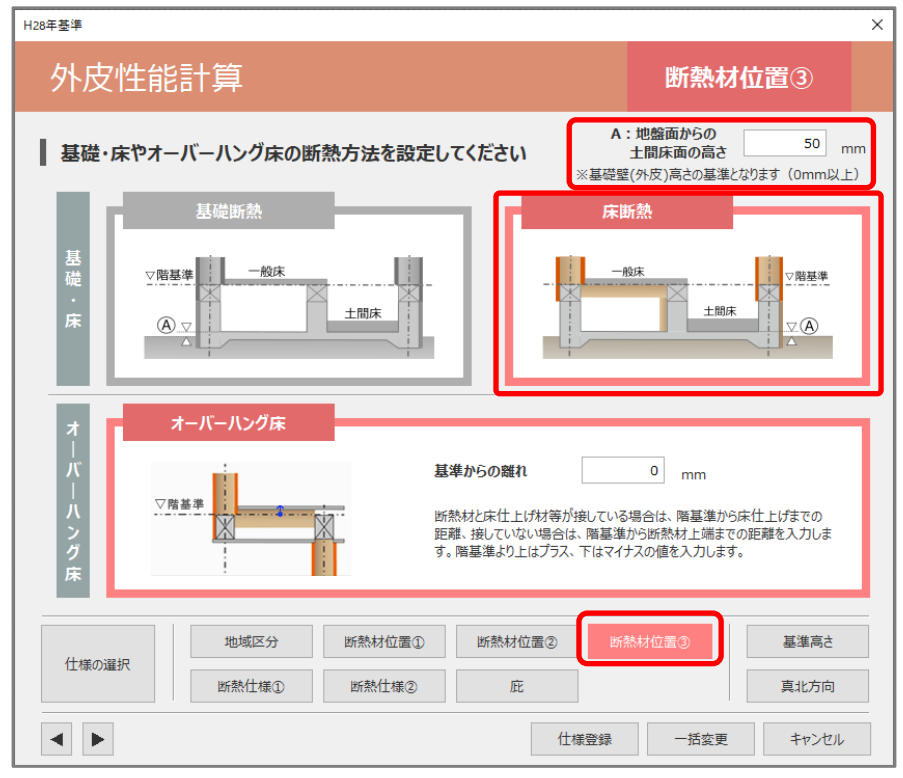

地盤面より上部を外壁(基礎部)としますので、土間床上端が地盤面より低い場合は、「A:地盤面からの 土間床面の高さ」を0mmと入力してください。

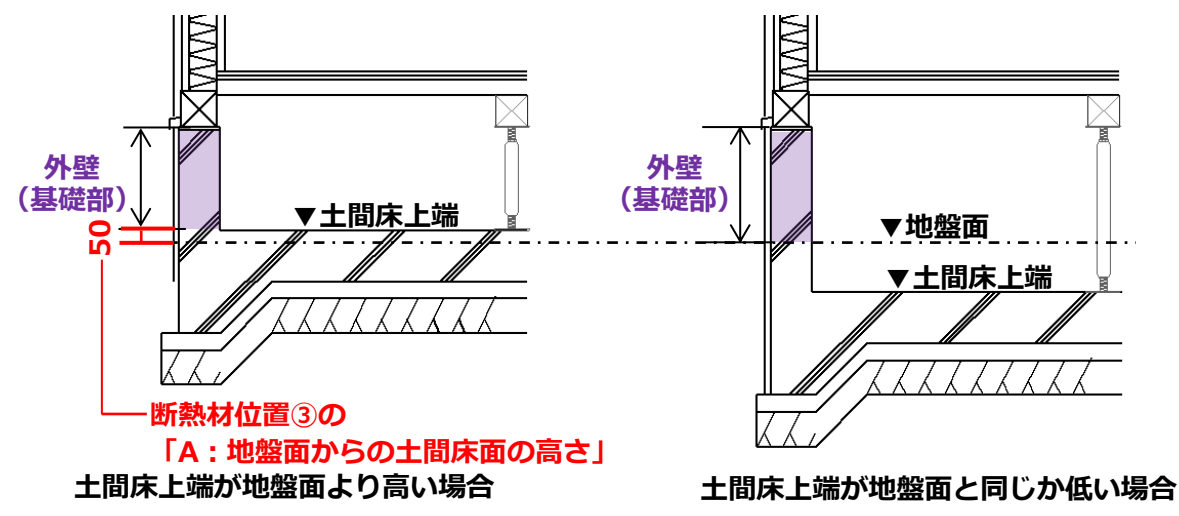

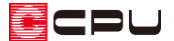

## ● 高さ設定の階基準高さの確認

外壁(基礎部)の上端の高さは、階基準高さの「基礎高さ」の数値をもとに設定されます。 階基準高さは、 <sup>●●</sup>(高さ設定)や<sup>●●</sup>(物件概要)の4/4ページ目「建物高さ」パネルで設定できます。 「基礎高さ」は、基礎高さの欄をクリックし、数値を変更します。

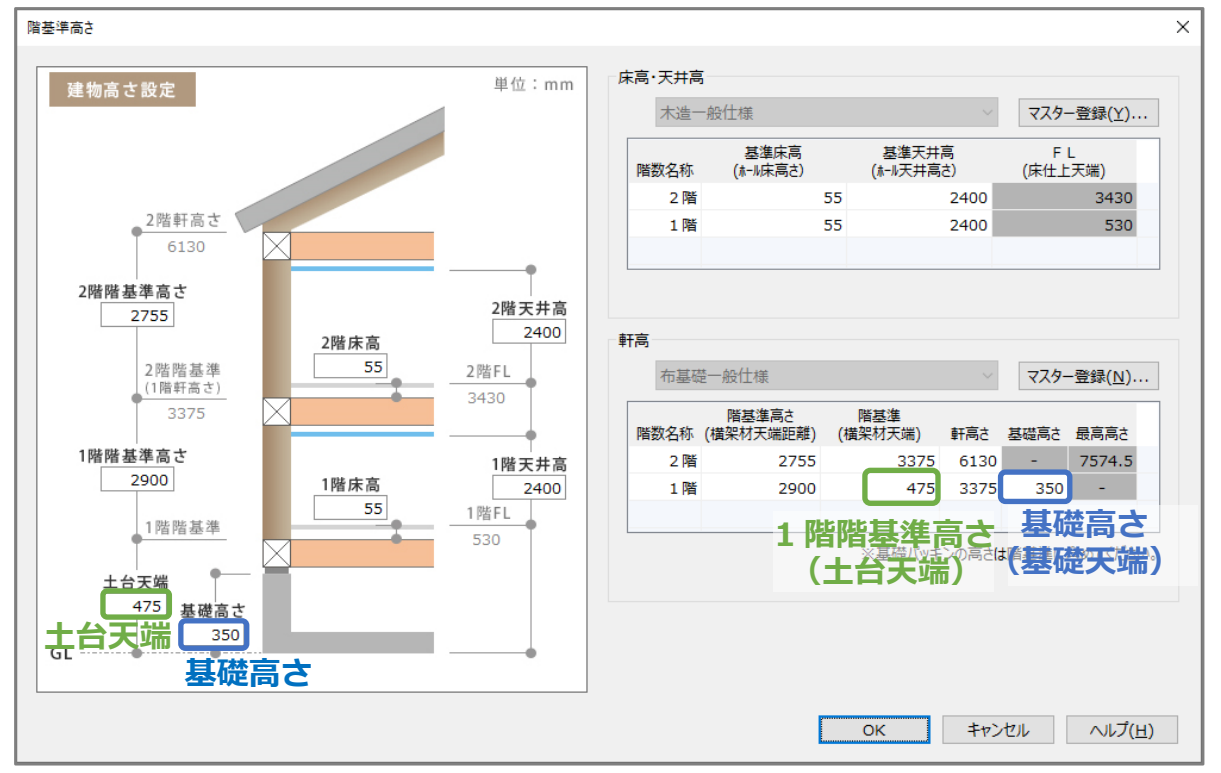

\* ここでは、1 階階基準(土台天端)「475」mm(土台の高さ 105mm、基礎パッキン 20mm)、 基礎高さ「350」mm とします。

## (例)「基礎高さ」 350mm、断熱材位置③の「A:地盤面からの土間床面の高さ」50mmの場合

外壁(基礎部)=「基礎高さ」(350)-断熱材位置③の「A:地盤面からの土間床面の高さ」(50)=300mm

\* 「外壁(基礎部)」の高さは、階基準高さの「基礎高さ」数値から「A:地盤面からの土間床面 の高さ」を引き、自動で計算されます。

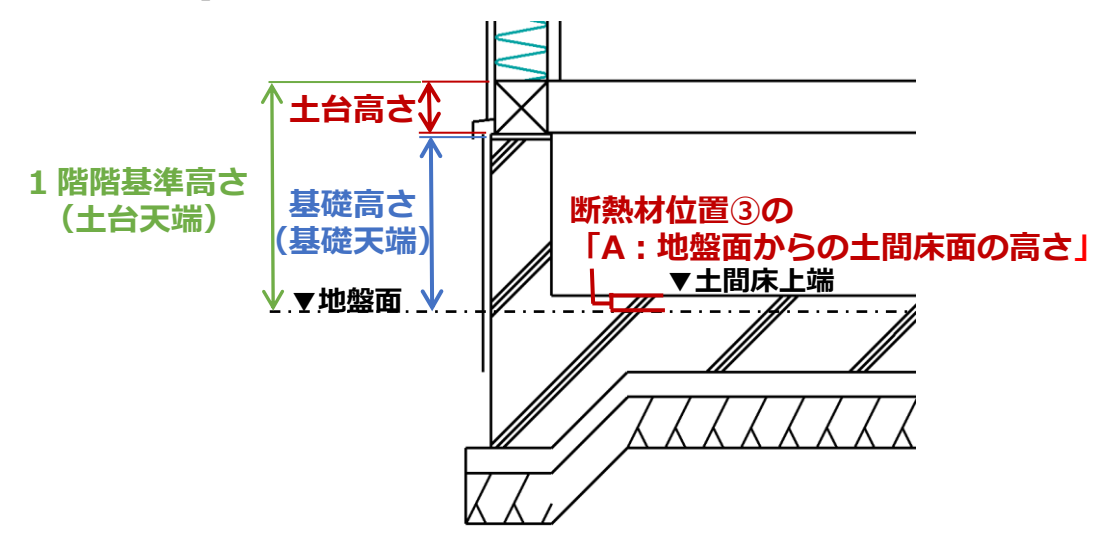

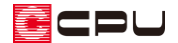

【参考】計算モードで通常モードを利用した場合

「簡単モード」と「通常モード」では、「外壁(基礎部)」の高さを算出する際に利用する数値が異 なります。

「簡単モード」では「建物高さ」の「基礎高さ」から算出しますが、「通常モード」では、「建物高さ」の「1 階階基準(土台天端)」からに(横架材高さ)で設定した「土台」の高さを減算し、「外壁(基礎部)」の高さを算出します。

(例) 1 階階基準「土台天端」(475) – 「土台」の高さ(基礎パッキン含む)(125)

- 断熱材位置③の「A: 盤面面からの土間床面の高さ」(50) = 300mm

- \* 「土台」は<sup>(()</sup>(外皮性能計算)の「部材設定一覧」の「外壁(土台部)」タブの「高さ」が反映 します。<sup>()</sup>(部材一括変更)で設定した内容が反映し、 「(横架材高さ)からも一括変更が可能 です。
- \* 基礎パッキンを「外壁(基礎部)」に含める場合、土台の高さは基礎パッキンを含めない土台の みの数値で設定してください。

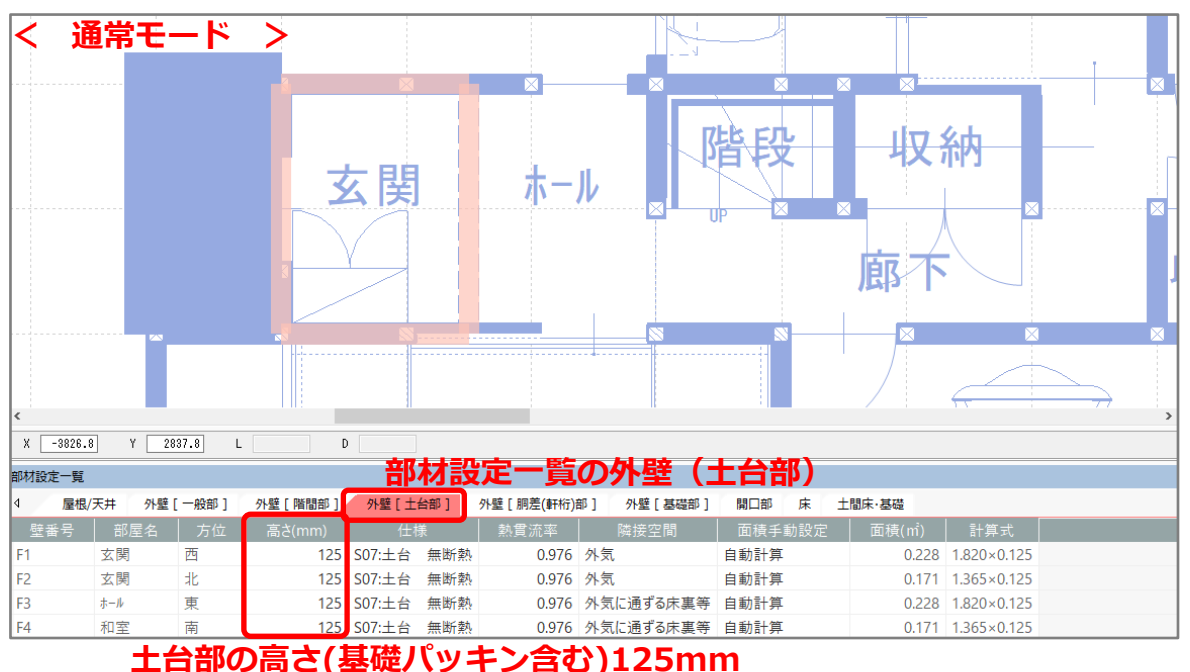

| 即材設定一覧 |          |      |           | 部材語           | ひんしょう ひんしょう ひんしょう ひんしょう ひんしょう ひんしゅう ひんしゅ ひんしゅ ひんしゅう ひんしゅ ひんしゅう ひんしゅう ひんしゅう ひんしゅう ひんしゅう ひんしゅう ひんしゅう ひんしゅう ひんしゅう ひんしゅう ひんしゅう ひんしゅう ひんしゅう ひんしゅう ひんしゅう ひんしゅう ひんしゅう ひんしゅ ひんしゅ ひんしゅ ひんしゅ ひんしゅ ひんしゅ ひんしゅ ひんしゅ | 覧の    | 外壁(     | 基礎部)     |                       |                     | ņ                             |
|--------|----------|------|-----------|---------------|----------------------------------------------------------------------------------------------------|-------|---------|----------|-----------------------|---------------------|-------------------------------|
| 1 屋根,  | (天井 外壁 [ | 一般部] | 外壁 [階間部]  | 外壁[土台部]       | 外壁 [ 胴差(                                                                                                    | 尊开桁)部 | 外壁[基礎部] | 開口部床土    | <sup>IIIK·基</sup> 基礎部 | の高さ                 | 300m                          |
| 壁番号    | 部屋名      |      |           |               |                                                                                                    | _     | 熱貫流率    |          | 面積手動設定                | 面積(m <sup>1</sup> ) | 計算式                           |
| C1     | 玄関       | 西    | S09:基礎 押出 | 出法ポリスチレンフォーム3 | 種 50mm                                                                                                    |       | 0.497   | 外気       | 自動計算                  | 0.546               | 1.820<0.300                   |
| C2     | 玄関       | 北    | S09:基礎 押出 | 出法ポリスチレンフォーム3 | 種 50mm                                                                                                    |       | 0.497   | 外気       | 自動計算                  | 0.41                | 1.365<0.300                   |
| C3     | ホール      | 東    | U03:基礎 押日 | 出法ポリスチレンフォーム3 | 種 50mm                                                                                                    | (床下側) | 0.481   | 外気に通ずる床裏 | 等 自動計算                | 0.546               | 1.820<0.300                   |
| C4     | 和室       | 南    | U03:基礎 押出 | 出法ポリスチレンフォーム3 | 種 50mm                                                                                                    | (床下側) | 0.481   | 外気に通ずる床裏 | 等 自動計算                | 0.41                | 1.365 <mark>&lt;</mark> 0.300 |

\* 「通常モード」と「簡単モード」とでは部材一括変更や部材設定一覧の内容が異なります。 「通常モード」と「簡単モード」の違いについては、A's(エース)のマニュアルをご覧ください。

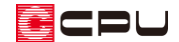

操作②:断熱仕様①「基礎部(外気側)」、「基礎部(床下側)」

「基礎部」の断熱仕様は、 (部材一括変更)の断熱仕様①で「基礎部(外気側)」、「基礎部(床下側)」 それぞれのプルダウンメニューから選択します。

#### ● 断熱仕様①の「基礎部(外気側)」「基礎部(床下側)」

- ・基礎部(外気側):外気に接する基礎の「断熱仕様」を設定します。
- ・基礎部(床下側):外気に通じる床下に接する基礎の「断熱仕様」を設定します。

床断熱の場合は「基礎部(外気側)」と「基礎部(床下側)」それぞれ設定します。 基礎断熱の場合は「基礎部(外気側)」のみ設定します。

| H28年基準               |                                             | ×                                                    |
|----------------------|---------------------------------------------|------------------------------------------------------|
| 外皮性能                 | 計算                                          | 断熱仕様①                                                |
| 断熱仕様を選<br>※選択項目にない仕様 | ままでは、<br>またしてください<br>は、外皮仕様設定ツールより追加してください。 | 基礎評価方法         外皮仕様設定ツール           使用する         使用する |
| 屋根/天井                |                                             | 1993年1月基準運合は後初:時常社は後<br>地域仕様「すべて ~                   |
| 勾配屋根                 | S02:天井 グラスウール16K 200mm ~                    | 外皮基準 すべて ✓                                           |
| 陸屋根                  | S02:天井 グラスウール16K 200mm ~                    | 断熱材種類 すべて く                                          |
| 屋上バルコニー              | S02:天井 グラスウール16K 200mm ~                    | ※地域別ZEH基準違合仕様例は使用できません。注意事項をご確認くだ                    |
| 床                    |                                             | 外壁                                                   |
| 一般部                  | S10:一般床 グラスウール16K 100mm ~                   |                                                      |
| オーバーハング床             | S12:オーバ・ハング 床 グ ラスウール16K 100mm ~            | 基礎部(外気側) S09:基礎 押出法ポリスチレンフォーム3種 50mm >               |
| 基礎                   |                                             | 基礎部(床下側) U03:基礎 押出法ポッリスチレンフォーム3種 50mm (床 /           |
| 基礎等                  | S06:土間床上端と地盤面の高さの差問わな >                     | 「基礎部(床下側)」断熱仕様                                       |
|                      |                                             |                                                      |
|                      |                                             |                                                      |
|                      | 地域区分断熱材位置①                                  | 断熱材位置② 断熱材位置③ 基準高さ                                   |
| 仕様の選択                | 断熱仕様① 断熱仕様②                                 | <b>庇</b> 真北方向                                        |
|                      |                                             | 仕様登録                                                 |

< 床断熱での玄関土間床のイメージ図 >

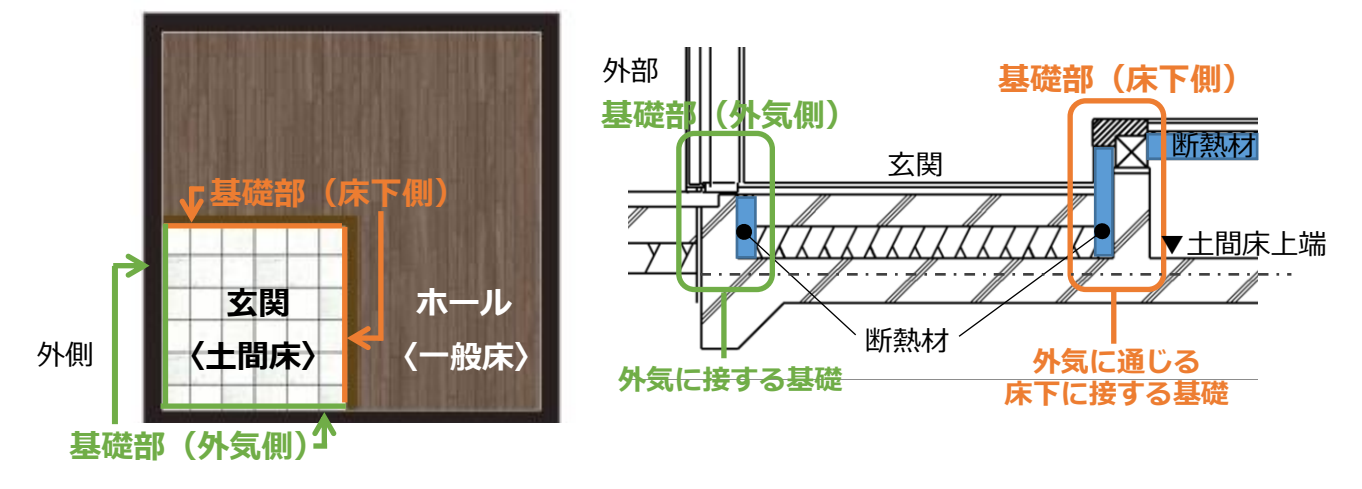

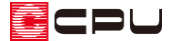

# 操作③:部材設定一覧

(部材一括変更)後、「部材設定一覧」の「外壁(基礎部)」では、「基礎部(外気側)」に設定した断熱 仕様の隣接空間は「外気」、「基礎部(床下側)」に設定した断熱仕様の隣接空間は「外気に通ずる床裏等」 に設定されます。

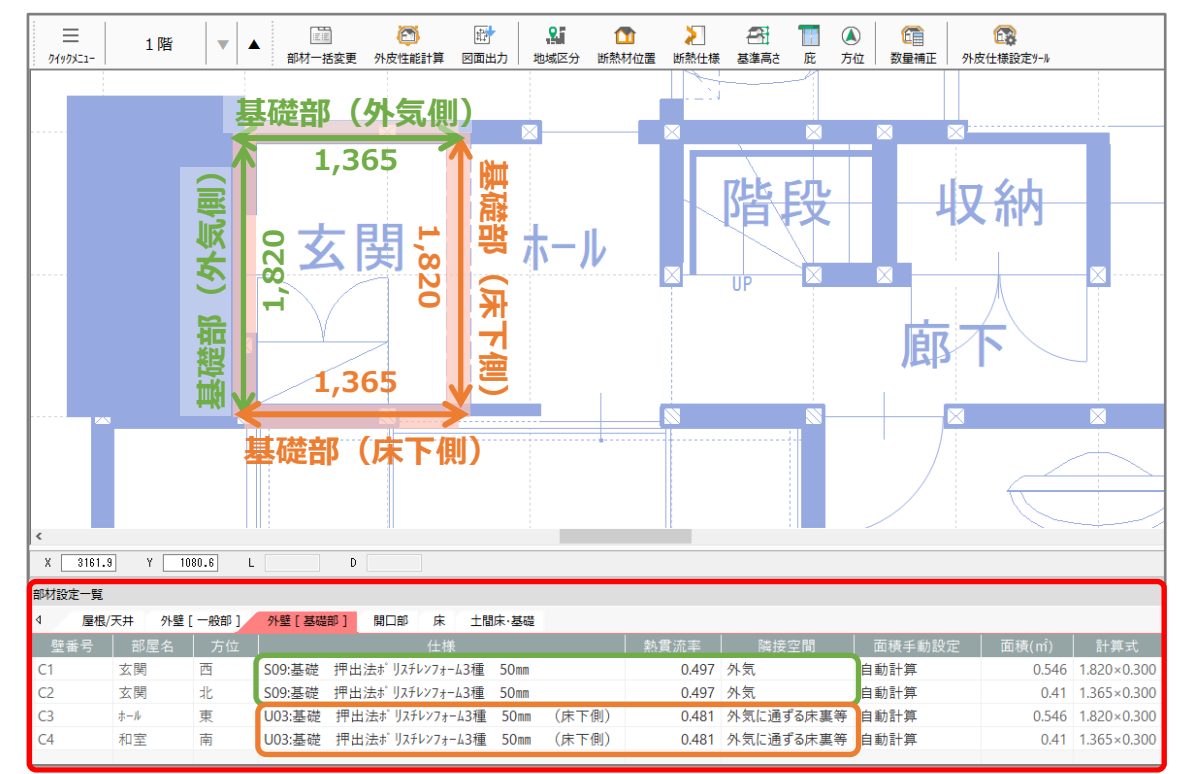

\* 基礎断熱の場合は「基礎部(外気側)」のみ表示されます。

- \* 「外壁(基礎部)」は各部屋の方位ごとに面積を算出します。
- \* 「面積手動設定」で、プルダウンリストから「自動計算」を「手動設定」に変更すると「計算
   式」や「面積」を任意に変更できます。

| 部材設定一覧                               |     |   |        |          |          |        |       |       |           |        |       | _           |
|--------------------------------------|-----|---|--------|----------|----------|--------|-------|-------|-----------|--------|-------|-------------|
| 4 屋根/天井 外壁[一般部] 外壁[基電部] 開口部 床 土間床/基礎 |     |   |        |          |          |        |       |       |           |        |       |             |
| 壁番号                                  | 部屋名 |   |        |          | 仕様       |        |       | 熱貫流率  | 隣接空間      | 面積手動設定 | 面積(㎡) | 計算式         |
| C1                                   | 玄関  | 西 | S09:基礎 | 押出法ポリスチレ | /ンフォーム3種 | 50mm   |       | 0.497 | 外気        | 手動設定   | 0.546 | 1.820×0.300 |
| C2                                   | 玄関  | 北 | S09:基礎 | 押出法ポリスチレ | /ンフォーム3種 | 50mm   |       | 0.497 | 外気        | 自動計算   | 0.41  | 1.365×0.300 |
| C3                                   | ホール | 東 | U03:基礎 | 押出法ポリスチ  | レンフォーム3種 | 1 50mm | (床下側) | 0.481 | 外気に通ずる床裏等 | 自動計算   | 0.546 | 1.820×0.300 |
| C4                                   | 和室  | 南 | U03:基礎 | 押出法ポリスチ  | レンフォーム3種 | 1 50mm | (床下側) | 0.481 | 外気に通ずる床裏等 | 自動計算   | 0.41  | 1.365×0.300 |
|                                      |     |   |        |          |          |        |       |       |           |        |       |             |

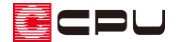

参考: 各図面

各種図面には、「外壁基礎部」として反映します。

## ● UA 値 ηAC 値計算表

外皮平均熱貫流率(UA 値)の計算結果では、以下のように「外壁基礎部」を「外気側」と「床下側」 に分けて表示します。

| 部位                                                                                                    | 断熱仕様No<br>開口仕様No    | 面積<br>A(m <sup>°</sup> ) | 土間周長<br>L (m) | 付属品 | 熱貫流率<br>U (W/mK)<br>線熱貫流率<br>Ψ (W/mK) | 温度差<br>係数<br>H | 貫流熱損失<br>A×U×H<br>L×Ψ×H<br>(₩/K) |  |  |  |  |  |
|----------------------------------------------------------------------------------------------------|---------------------|--------------------------|---------------|-----|---------------------------------------|----------------|----------------------------------|--|--|--|--|--|
| 天井                                                                                                    | S02                 | 67.911                   | —             | _   | 0. 214                                | 1.00           | 14. 533                          |  |  |  |  |  |
| 外壁一般部 床卜側                                                                                                    | S04                 | 142. 290                 | _             | —   | 0. 505                                | 1.00           | 71.856                           |  |  |  |  |  |
| 外壁基礎部                                                                                                    | U03                 | 0. 956                   | —             | —   | 0. 481                                | 0. 70          | 0. 322                           |  |  |  |  |  |
| 外壁基礎部                                                                                                    | S09                 | 0. 956                   | —             | -   | 0. 497                                | 1.00           | 0. 475                           |  |  |  |  |  |
| 窓 外気側                                                                                                    | SW007               | 28. 260                  | —             | なし  | 1. 900                                | 1.00           | 53. 694                          |  |  |  |  |  |
| <u> </u>                                                                                                    | SD099               | 1. 714                   | -             | なし  | 1. 600                                | 1.00           | 2. 742                           |  |  |  |  |  |
| 床一般部                                                                                                    | S10                 | 65. 422                  | —             | -   | 0. 455                                | 0.70           | 20. 837                          |  |  |  |  |  |
| 土間床                                                                                                    | —                   | 2. 484                   | —             | -   | —                                     | —              | —                                |  |  |  |  |  |
| 基礎等(外気側)                                                                                                    | S06                 | —                        | 3. 185        | -   | 0. 990                                | 1.00           | 3. 153                           |  |  |  |  |  |
| 基礎等(床下側)                                                                                                    | S06                 | —                        | 3. 185        | -   | 0. 990                                | 0.70           | 2. 207                           |  |  |  |  |  |
| 貫流熱損失合計:外皮熱                                                                                                    | 損失量 q(W/            | /K)                      |               |     |                                       |                | 169.819                          |  |  |  |  |  |
| 外皮等面積の合計 ΣA                                                                                                    | (m <sup>2</sup> )   |                          |               |     |                                       |                | 309.99                           |  |  |  |  |  |
| 外皮平均熱貫流率 UA=                                                                                                    | $q/\Sigma A (W/mK)$ |                          |               |     |                                       |                | 0.55                             |  |  |  |  |  |
| AND A REPORT OF A REPORT OF A |                     |                          |               |     |                                       |                |                                  |  |  |  |  |  |

#### 外皮平均熱貫流率(UA值)計算表

\*が付いたものは数量補正

#### ● 窓以外の日射熱取得量(冷房期)、窓以外の日射熱取得量(暖房期)

窓以外の日射熱取得量(冷房期)、窓以外の日射熱取得量(暖房期)では、「基礎部(外気側)」のみ方位 ごとに表示します。

| 窓以外の日射熱取   | (得量 | (冷房期)                   |                    |            |                 |                          |                      |
|------------|-----|-------------------------|--------------------|------------|-----------------|--------------------------|----------------------|
| 部位         | 方位  | 断熱仕様No<br>開口仕様No        | 方位係数<br><i>ν</i> C | 面積<br>A(m) | 熱貫流率<br>U(W∕mK) | 日射熱<br>取得率<br>η =U×0.034 | 日射熱<br>取得量<br>νC×A×η |
| 天井         | 上面  | S02                     | 1.000              | 67.911     | 0.214           | 0.007                    | 0.475                |
| 外壁一般部      | 北   | S04                     | 0. 341             | 48. 548    | 0.505           | 0.017                    | 0. 281               |
| 外壁一般部      | 東   | S04                     | 0. 512             | 30.061     | 0.505           | 0.017                    | 0. 262               |
| 外壁一般部      | 南   | S04                     | 0. 434             | 33.863     | 0. 505          | 0.017                    | 0. 250               |
| 外壁一般部      | 西   | S04                     | 0. 504             | 29.818     | 0. 505          | 0.017                    | 0. 255               |
| 外壁基礎部      | 北   | S09                     | 0. 341             | 0. 410     | 0. 497          | 0.017                    | 0.002                |
| 外壁基礎部      | 西   | S09                     | 0. 504             | 0. 546     | 0. 497          | 0.017                    | 0.005                |
| ۲ <i>۲</i> | 四   | 20099                   | 0. 504             | 1. /14     | I. 600          | 0.054                    | 0.047                |
| 床一般部       | 下面  | S10                     | 0.000              | 65.422     | 0.455           | 0.015                    | 0.000                |
| 窓以外の日射熱取得  | 量合計 | (W/(W/m <sup>*</sup> )) | 1                  |            |                 |                          | 1. 577               |
| *が付いたものは数量 | 補正  |                         |                    |            |                 |                          |                      |

| 窓以外の日射熱取   | 得量  | (暖房期)            |                    |            |                  |                         |                       |
|------------|-----|------------------|--------------------|------------|------------------|-------------------------|-----------------------|
| 部位         | 方位  | 断熱仕様No<br>開口仕様No | 方位係数<br><i>ν</i> H | 面積<br>A(m) | 熱貫流率<br>U (W/mK) | 日射熱<br>取得率<br>η=U×0.034 | 日射熱<br>取得量<br>νH×A× η |
| 天井         | 上面  | S02              | 1.000              | 67. 911    | 0.214            | 0.007                   | 0.475                 |
| 外壁一般部      | 北   | S04              | 0. 261             | 48. 548    | 0.505            | 0.017                   | 0.215                 |
| 外壁一般部      | 東   | S04              | 0. 579             | 30. 061    | 0. 505           | 0.017                   | 0. 296                |
| 外壁一般部      | 南   | S04              | 0. 936             | 33.863     | 0. 505           | 0.017                   | 0. 539                |
| 外壁一般部      | 西   | S04              | 0. 523             | 29.818     | 0.505            | 0.017                   | 0.265                 |
| 外壁基礎部      | 北   | S09              | 0. 261             | 0. 410     | 0.497            | 0.017                   | 0.002                 |
| 外壁基礎部      | 西   | S09              | 0. 523             | 0. 546     | 0.497            | 0.017                   | 0.005                 |
| ۱° 7       | 西   | SD099            | 0. 523             | 1. 714     | 1.600            | 0.054                   | 0.048                 |
| 床一般部       | 下面  | S10              | 0. 000             | 65. 422    | 0.455            | 0.015                   | 0.000                 |
| 窓以外の日射熱取得  | 量合計 | (W/(W/m²))       | 1                  |            |                  |                         | 1.845                 |
| *が付いたものは数量 | 補正  |                  |                    |            |                  |                         |                       |

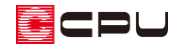

## ● 断熱仕様表

断熱仕様表では、「基礎部(外気側)」と「基礎部(床下側)」それぞれ分けて表示します。

|                          |                           |             |        |       |          | - |       | モナキ             | h +m' + | 217-70                         |  |     | 10  |
|--------------------------|---------------------------|-------------|--------|-------|----------|---|-------|-----------------|---------|--------------------------------|--|-----|-----|
| <sup>外壁基礎的</sup> 其礎部(从气相 | D                         |             |        |       |          |   | 至凹肌   | 表面祭             | 制制机     | m <sup>*</sup> KZ <sup>#</sup> |  | 0.  | 110 |
|                          |                           |             |        |       |          |   |       | │外気側表面熱抵抗 m²K/W |         |                                |  | 0.0 | 040 |
| 断熱仕様No S09               |                           | 部分          | 洺      |       |          |   |       |                 |         |                                |  |     |     |
| 断熱仕様名 基礎 押出法ポリスチレンフォーム3種 | 50mm                      |             |        |       |          |   |       |                 |         |                                |  |     |     |
|                          |                           | 面積          | 比率     | 1.000 |          |   |       |                 |         |                                |  |     |     |
| 材料名                      | 備考                        | 熱伝導率        | 厚さ     | 熱抵抗   |          |   |       |                 |         |                                |  |     |     |
|                          |                           | λ<br>M Δ.17 | d      |       | R= d / λ |   |       |                 |         |                                |  |     |     |
|                          |                           | WZMK        | rrirri |       |          |   |       | III-K/          | YY .    |                                |  |     |     |
| 押出法ポリスチレンフォーム保温板 A種3種b   |                           | 0.028       | 50     | 1.786 |          |   |       |                 |         |                                |  |     |     |
| コンクリート                   |                           | 1.600       | 120    | 0.075 |          |   |       |                 |         |                                |  |     |     |
| 熱貫流抵抗                    | m²K ∕₩                    |             |        | 2.011 |          |   |       |                 |         |                                |  |     |     |
| 熱貫流率 W/m <sup>e</sup> K  |                           |             |        |       |          |   |       |                 |         |                                |  |     |     |
| 平均熱貫流率                   | 平均熱貫流率 ₩/m <sup>2</sup> K |             |        |       |          |   | 0.497 |                 |         |                                |  |     |     |

| <sup>外壁基礎部</sup> 基礎部(床下化       | 則)           |          |                    |       |  | 室内側   | 表面熱  | N抵抗 | m²K/₩ | 0.1 | 110 |
|--------------------------------|--------------|----------|--------------------|-------|--|-------|------|-----|-------|-----|-----|
|                                |              | ±17/     | 6                  | -     |  | 21218 | 北文田祭 | 对欧小 | m*K7% | U.  | 110 |
| 図 I 光智工 林和NO UU 3              |              | CUE      | 546                |       |  |       |      |     |       |     |     |
| 断熱仕様名 基礎 押出法ポリスチレンフォーム3種       | [ 50mm (床下側) |          |                    |       |  |       |      |     |       |     |     |
|                                |              | 面積       | 比率                 | 1.000 |  |       |      |     |       |     |     |
| 材料名                            | 熱伝導率         | 率 厚さ 熱抵抗 |                    |       |  |       |      |     |       |     |     |
|                                | ŴŹmK         | mm       | m <sup>2</sup> K/W |       |  |       |      |     |       |     |     |
| <br> 畑史決ま。  Zチレンフォーム/昇沢板 小麺の種を |              | 0.028    | 50                 | 1 786 |  |       |      |     |       |     |     |
|                                |              | 0.020    | 00                 | 1.700 |  |       |      |     |       |     |     |
|                                |              | 1.600    | 120                | 0.075 |  |       |      |     |       |     |     |
| 熱貫流抵抗                          |              |          | 2.081              |       |  |       |      |     |       |     |     |
| 熱貫流率                           |              |          | 0.481              |       |  |       |      |     |       |     |     |
| 平均熱貫流率                         | ₩/m²K        |          |                    | 0.481 |  |       |      |     |       |     |     |

\* 「室内側表面熱抵抗 m<sup>'</sup> K/W」、「外気側表面熱抵抗 m<sup>'</sup> K/W」は表外に記載していますが、 平均熱貫流の計算には含めて計算します。

# ● 部位別面積表(外壁)

「外壁基礎部」を方位ごとに分けて表示します。

#### 外皮(外壁)面積表

| 部位    | 方位 | 階 | 壁<br>番号 | 断熱仕様 | 計算式                                | 外皮面積<br><調整前 >    | 開口面積    | 開口番号               | 外皮面積<br><調整後> |
|-------|----|---|---------|------|------------------------------------|-------------------|---------|--------------------|---------------|
|       |    |   | щ.,     |      |                                    | (m <sup>2</sup> ) | (11)    |                    | (m)           |
| 外壁一般部 | 北  | 1 | I1      | S04  | 9. 555 × 0. 445 + 2. 730 × 2. 400  | 10.804            | 0. 540  | W-1                | 10. 264       |
|       |    | 1 | 15      | S04  | 0. 910 × 2. 400                    | 2. 184            |         |                    | 2.184         |
|       |    | 1 | 17      | S04  | 6. 825 × 2. 400                    | 16. 380           | 2. 406  | ₩-3、₩-4、<br>₩-5    | 13. 974       |
|       |    | 2 | 19      | S04  | 9. 555 × 2. 455                    | 23, 458           | 1, 332  | W-13, W-14         | 22, 126       |
|       | 東  | 1 | 18      | S04  | 5. 460 × 0. 445 + 7. 280 × 2. 400  | 19, 902           | 2, 585  | W-6、W-7            | 17. 317       |
|       |    | 2 | I10     | S04  | 5. 460 × 2. 455                    | 13, 404           | 0, 660  | W-15               | 12, 744       |
|       | 南  | 1 | 13      | S04  | 9. 555 × 0. 445 + 10. 465 × 2. 400 | 29. 368           | 11, 208 | W-8、W-9、<br>W-10   | 18, 160       |
|       |    | 2 | I11     | S04  | 9. 555 × 2. 455                    | 23. 458           | 7, 755  | ₩-16、₩-17、<br>₩-18 | 15. 703       |
|       | 西  | 1 | 12      | S04  | 5. 460 × 0. 445 + 1. 820 × 2. 400  | 6, 798            | 1.714   | D-1                | 5. 084        |
|       |    | 1 | I 4     | S04  | 3. 640 × 2. 400                    | 8, 736            |         |                    | 8, 736        |
|       |    | 1 | 16      | S04  | 1. 820 × 2. 400                    | 4, 368            | 0. 420  | W-2                | 3.948         |
|       |    | 2 | I12     | S04  | 5. 460 × 2. 455                    | 13. 404           | 1.354   | W-11、W-12          | 12, 050       |
|       |    |   |         |      |                                    |                   |         | 小計                 | 142, 290      |
| 外壁基礎部 | 北  | 1 | C2      | S09  | 1. 365 × 0. 300                    | 0. 410            |         |                    | 0. 410        |
|       | 東  | 1 | C3      | U03  | 1. 820 × 0. 300                    | 0. 546            |         |                    | 0. 546        |
|       | 南  | 1 | C4      | U03  | 1. 365 × 0. 300                    | 0.410             |         |                    | 0, 410        |
|       | 西  | 1 | C1      | S09  | 1. 820 × 0. 300                    | 0.546             |         |                    | 0.546         |
|       |    |   |         |      | 外気側                                |                   |         | 小計                 | 1, 912        |
|       |    |   |         |      |                                    |                   |         | 合計                 | 144, 202      |

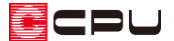

# 【参考】計算方法の仕様について

外皮性能計算は、「令和3年4月1日以降の仕様」(令和3年4月1日施行の「改正建築物省エネ 法」に準拠した計算方法)、「令和3年3月31日以前の仕様」(これまでの計算方法)の両方に対応 していますが、申請等には「令和3年4月1日以降の仕様」をご利用ください。

計算方法の仕様は「設定」メニューより変更でき、どちらの仕様で動作しているかは、画面上部の タイトルバーで確認できます。計算方法の仕様を変更すると、元の仕様で設定した外皮仕様や条件 を初期化し、計算内容がリセットされます。

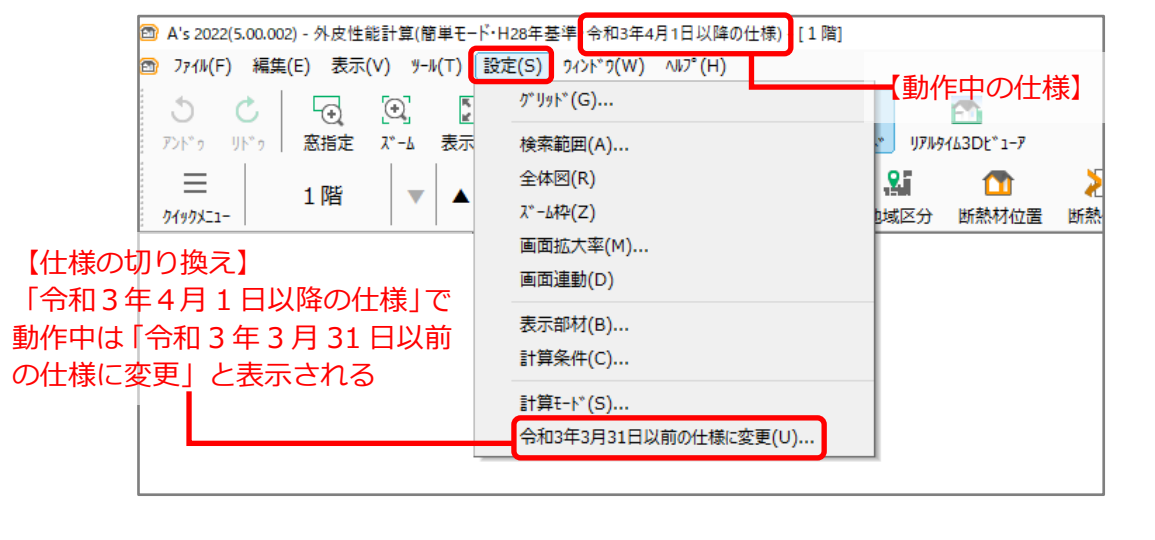

【注意】外皮仕様設定ツールのユーザー定義について

外皮仕様設定ツールの内容は「令和3年4月1日以降の仕様」と「令和3年3月31日以前の仕様」 とで管理が異なります。

「令和3年4月1日以降の仕様」で動作した際は、「令和3年3月31日以前の仕様」で追加した ユーザー定義の「材料」と「屋根、天井、外壁、床」の断熱仕様は、取り込みを行うと内容を引き 継いで使用できます。

なお「基礎」の断熱仕様および「開口仕様」については、取り込みを行うことができません。「令和 3年4月1日以降の仕様」のユーザー定義で、新たに登録してご使用ください。